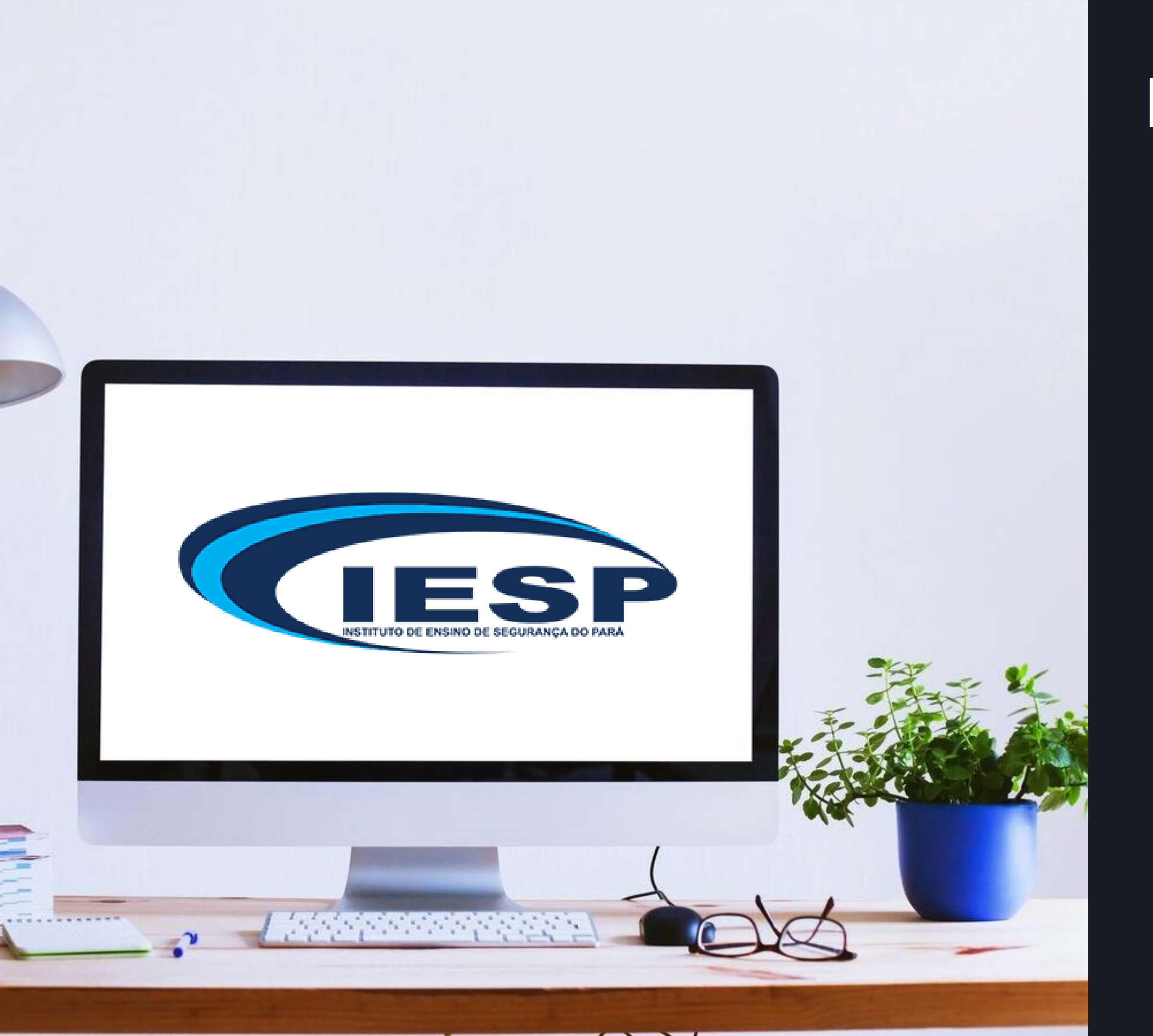

# MANUAL DO ALUNO

- 1. TELA INICIAL
- 2.TELA DE RECUPERAÇÃO DE SENHA
- 3.PAINEL DO SISTEMA EAD

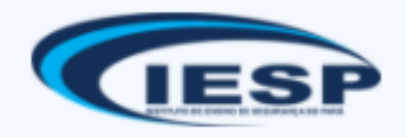

Esqueceu o seu usuário ou senha?

Na tela incial teremos o local de entrada para plataforma sendo o primeiro o de login e o segundo a senha para confirmação de entrada, vale lembra que a possibilidade de logar com seu email caso não saiba o seu login.

Logo abaixo da opção acessar temos a opção de recupera a sua senha ou login ao clicarmos sobre ela seremos levados ao uma pagina de recuperação de login e senha.

# **1.TELA INICIAL**

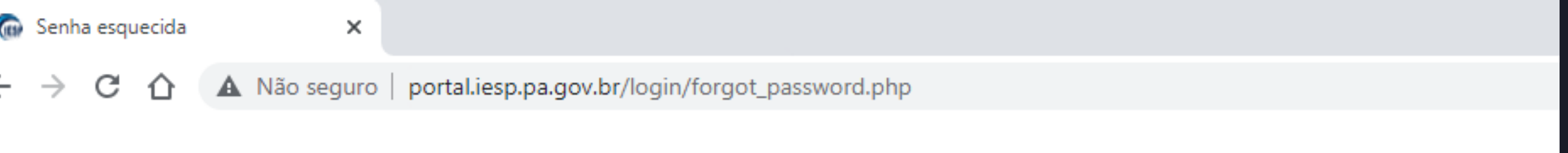

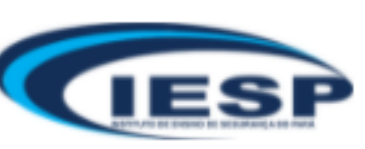

Página inicial / Acessar

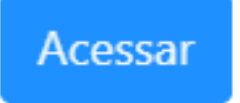

#### Portal de Ensino - IESP

Para redefinir sua senha, preencha seu usuário ou seu email abaixo. Se sua conta for encontrada no banco email será enviado para seu endereço de email, com as instruções sobre como restabelecer seu acesso.

Buscar por identificação de usuário

Identificação de usuário

Buscar

Buscar pelo endereço de email

Endereço de email

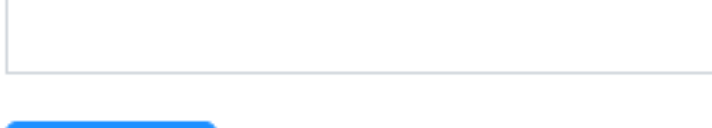

Buscar

### 2.TELA DE RECULPERAÇÃO DE SENHA.

Nessa tela temos duas formas de recupera sua senha ou login podemos usar o nome de identificação de usuário ou email a parti do momento de confirmações de uma dessas opções será enviado um mensagem ao seu email.

La os senhores encontraram uma mensagem com um link de direcionamento para uma pagina do nosso EAD. Digite sua nova senha abaixo e salve as alterações.

Definir senha

Identificação de usuário NOME DO USUÁRIO

A senha deve ter ao menos 8 caracteres, ao menos 1 dígito(s), ao menos 1 letra(s) minúscula(s), ao menos 1 letra(s) maiúscula(s), no mínimo 1 caractere(s) não alfanuméricos, como \*, -, ou #.

| Nova senha             |               |
|------------------------|---------------|
|                        | * Necessários |
| Nova senha (novamente) |               |
|                        | * Necessários |
| Salvar mudanças        | Cancelar      |

### 2.TELA DE RECULPERAÇÃO DE SENHA.

Nessa pagina os senhores terão acesso ao seu nome de usuário logo a baixo de identificação de usuário mais a frente e possível fazer atualização de uma nova senha para sua conta seguindo os padrões de segurança com letras maiúsculas, minúsculas, números e símbolos.

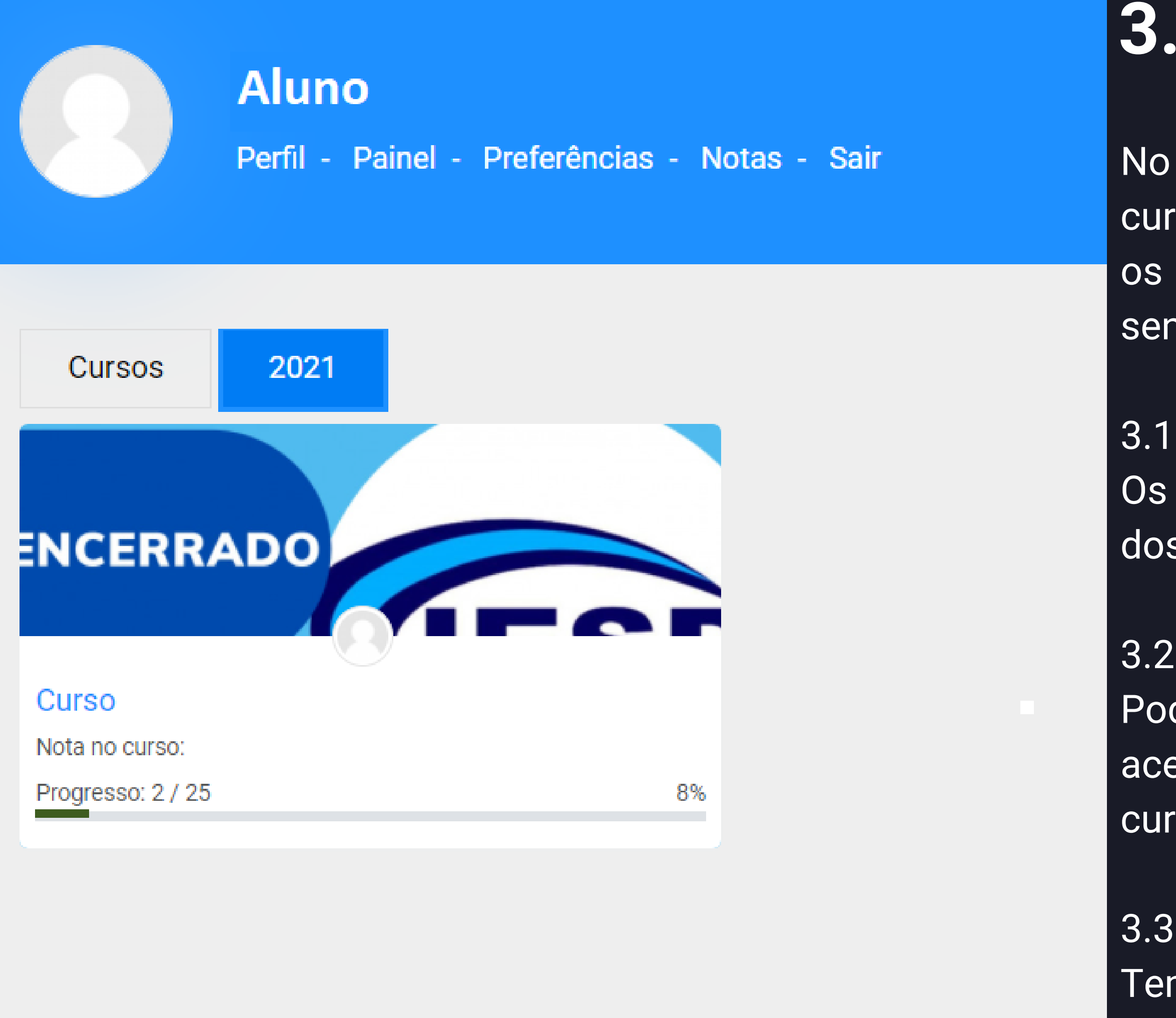

## 3.PAINEL DO SISTEMA EAD

No painel principal os senhores verão os cursos que estão cadastrados além disso os senhores poderão visualizar 5 opções sendo essas.

#### 3.1 - Perfil

Os senhores terão acesso a modificação dos seus dados pessoais.

#### 3.2 - Painel

Poderão ver em painel os cursos acessados ultimamente e resumo dos cursos.

# 3.3 - PreferênciasTemos acesso a modificação de nossopainel.

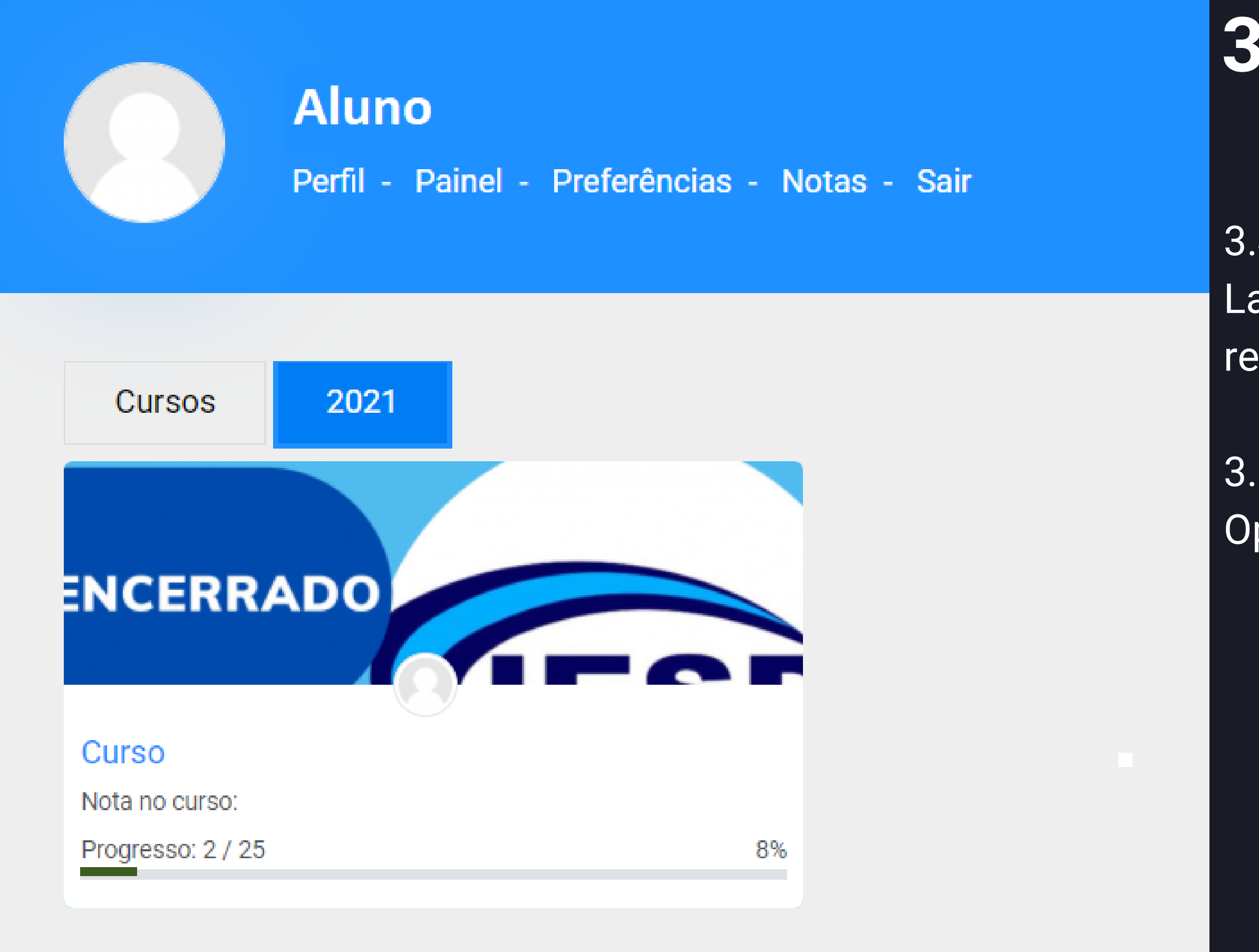

## **3.PAINEL DO SISTEMA EAD**

3.4 - Notas

La estarão contidos todos os seu cursos realizados com a sua nota.

3.5 - Sair

Opção ligada a saída da plataforma.